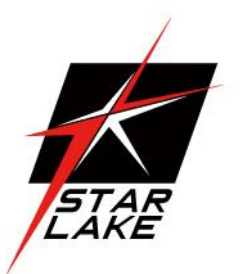

# SCH-X401

# Micro-Grid Intel 10th CPU Fanless

Computer

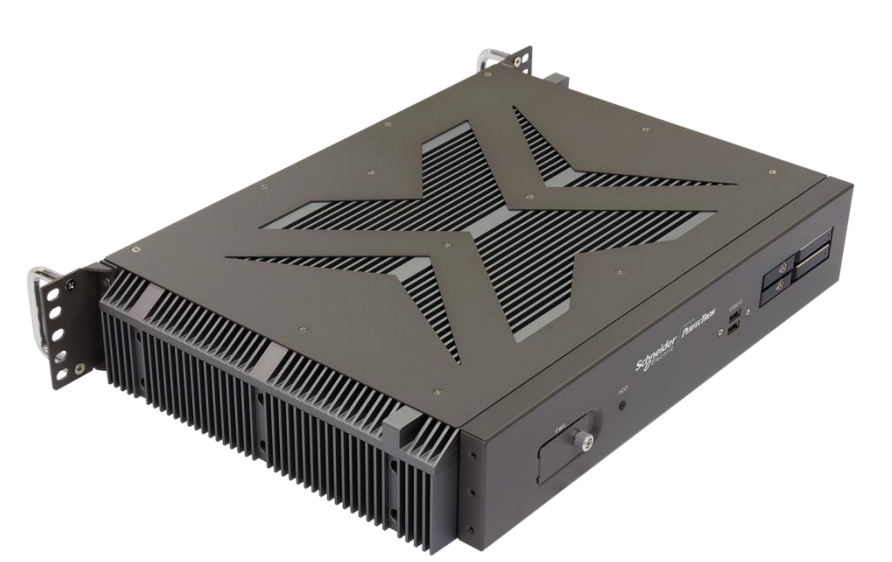

User's Manual Revision Date: Jan.12.2024

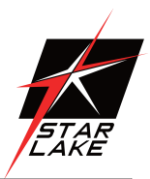

## **Safety Information**

#### **Electrical safety**

- To prevent electrical shock hazard, disconnect the power cable from the electrical outlet before relocating the system.
- When adding or removing devices to or from the system, ensure that the power cables for the devices are unplugged before the signal cables are connected. If possible, disconnect all power cables from the existing system before you add a device.
- Before connecting or removing signal cables from the motherboard, ensure that all power cables are unplugged.
- Seek professional assistance before using an adapter or extension cord. These devices could interrupt the grounding circuit.
- Make sure that your power supply is set to the correct voltage in your area.
- If you are not sure about the voltage of the electrical outlet you are using, contact your local power company.
- If the power supply is broken, do not try to fix it by yourself. Contact a qualified service technician or your local distributor.

#### **Operation safety**

- Before installing the motherboard and adding devices on it, carefully read all the manuals that came with the package.
- Before using the product, make sure all cables are correctly connected and the power cables are not damaged. If you detect any damage, contact your dealer immediately.
- To avoid short circuits, keep paper clips, screws, and staples away from connectors, slots, sockets and circuitry.
- Avoid dust, humidity, and temperature extremes. Do not place the product in any area where it may become wet.
- Place the product on a stable surface.
- If you encounter any technical problems with the product, contact your local distributor

#### Statement

- All rights reserved. No part of this publication may be reproduced in any form or by any means, without prior written permission from the publisher.
- All trademarks are the properties of the respective owners.
- All product specifications are subject to change without prior notice

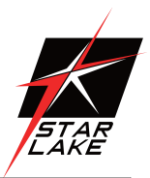

## **Revision History**

| Revision | Date (yyyy/mm/dd) | Changes       |
|----------|-------------------|---------------|
| V1.0     | 2024/01/12        | First release |

# **Packing List**

| ltem | Description                                         | Q'ty  |
|------|-----------------------------------------------------|-------|
| 1    | SCH-X401 Micro-Grid Intel 10th CPU Fanless Computer | 1     |
| 2    | Driver CD                                           | 1     |
| 3    | SSD Tray Key                                        | 1     |
| 4    | Rackmount Bracket + Screw                           | 1 Set |

# **Ordering information**

SCH-X401

Micro-Grid Intel 10th CPU Fanless Computer with Intel. 10th Gen. Core i3/i5/i7/i9 Processor up to 65W, SO-DIMM DDR4 up to 64GB, 2 × RJ45 GbE, 4 × USB3.0, 2 × USB2.0, 2 × COM, 2 × DP, 1 × HDMI, 1 × Mic-in , 1 × Line-out, 2 × SSD Tray, AC 110V with Redundant, Operating Temperature -20~+60°C

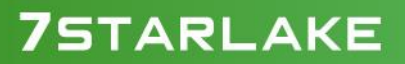

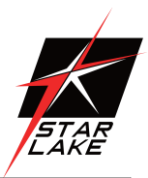

## **RoHS Compliance**

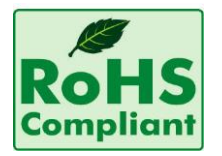

### Perfectron RoHS Environmental Policy and Status Update

Perfectron is a global citizen for building the digital infrastructure. We are committed to providing green products and services, which are compliant with

European Union RoHS (Restriction on Use of Hazardous Substance in Electronic Equipment) directive 2011/65/EU, to be your trusted green partner and to protect our environment.

In order to meet the RoHS compliant directives, Perfectron has established an engineering and manufacturing task force to implement the introduction of green products. The task force will ensure that we follow the standard Perfectron development procedure and that all the new RoHS components and new manufacturing processes maintain the highest industry quality levels for which Perfectron are renowned.

The model selection criteria will be based on market demand. Vendors and suppliers will ensure that all designed components will be RoHS compliant

Revision Date: Jan.12.2024

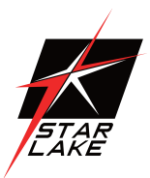

| Chapter 1 : Production Introduction           |
|-----------------------------------------------|
| 1.1 Specifications                            |
| 1.2 Front Panel I/O Placement6                |
| 1.3 Rear Panel I/O Placement7                 |
| 1.4 Mechanical Dimensions                     |
| Chapter 2 : Rear I/O Ports                    |
| 2.1 LAN port LED Indications9                 |
| Chapter 3 : System Setup                      |
| 3.1 2.5" Easy swap SSD installation9          |
| Chapter 4: AMI BIOS UTILITY                   |
| 4.1 Starting                                  |
| 4.2 Navigation Keys11                         |
| 4.3 Main Screen                               |
| 4.4 Advanced Screen13                         |
| 4.4.1 CPU Configuration14                     |
| 4.4.2 Chipset Configuration16                 |
| 4.4.3 Storage Configuration19                 |
| 4.4.4 Super IO Configuration                  |
| 4.4.5 AMT Configuration                       |
| 4.4.6 ACPI Configuration25                    |
| 4.4.7 USB Configuration                       |
| 4.4.8 Trusted Computing27                     |
| 4.5 Hardware Health Event Monitoring Screen28 |
| 4.6 Security Screen                           |
| 4.7 Boot Screen                               |
| 4.8 Exit Screen                               |

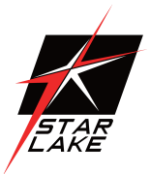

# **Chapter 1 : Production Introduction**

## 1.1 Specifications

| System       |                                                                               |  |  |
|--------------|-------------------------------------------------------------------------------|--|--|
| CPU          | 10th Generation Intel® Core™ ig/i7/i5 Processors                              |  |  |
|              | Intel® Core™ i9-10900TE(20M Cache, up to 4.60 GHz)                            |  |  |
|              | Intel® Core™ i7-10700TE(16M Cache, up to 4.50 GHz)                            |  |  |
|              | Intel® Core™ i5-10500TE(12M Cache, up to 3.70 GHz)                            |  |  |
| Memory type  | DDR4 SO-DIMM up to 64GB                                                       |  |  |
| Chipset      | Q470E                                                                         |  |  |
| Display      |                                                                               |  |  |
| GPU          | Intel® UHD Graphics                                                           |  |  |
| DisplayPort  | DisplayPort 1.4, DP++ Max resolution up to 4096x2160@60Hz                     |  |  |
| HDMI         | HDMI 2.0a, Max resolution up to 4096x2160@60Hz                                |  |  |
| Expansion    |                                                                               |  |  |
| Expansion    | 1 x M.2 (Key E, 2230) with PCIe x1, USB 2.0 and CNVi for Wireless             |  |  |
|              | 1 x M.2 (Key B, 3042 / 3052) with PCle x1 / USB 3.0 / USB2.0 and SIM for 4G / |  |  |
|              | 5G                                                                            |  |  |
| Storage      |                                                                               |  |  |
| Storage      | 1 x M.2 (Key M, 2242 / 2260 / 2280) with PCIE x4 or SATA3                     |  |  |
| Ethernet     |                                                                               |  |  |
| Ethernet     | 1 x Intel Gigabit Ethernet LAN Interfaces (10/100/1000 Mbps)                  |  |  |
|              | 1 x Intel 2.5Gigabit Ethernet LAN Interfaces (10/100/1000/2500 Mbps)          |  |  |
| Rear I/O     |                                                                               |  |  |
| Power Button | 1 x with backlight                                                            |  |  |
| Indicator    | 1 x HDD backlight                                                             |  |  |
| USB          | 2 x USB 2.0                                                                   |  |  |
| Storage      | 2 x SSD Tray                                                                  |  |  |
| Front I/O    |                                                                               |  |  |
| Power Input  | 2 x 3P C14 Plug                                                               |  |  |
| LAN          | 1 x GbE RJ45 LAN                                                              |  |  |

Revision Date: Jan.12.2024

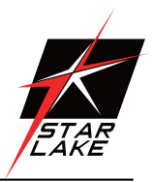

|                              | 1 X 2.5GbE RJ45 LAN       |  |
|------------------------------|---------------------------|--|
| DisplayPort                  | 2 x DP                    |  |
| HDMI                         | 1 x HDMI                  |  |
| Audio                        | 1 x Mic-in ; 1 x Line out |  |
| СОМ                          | 2 x RS232/422/485         |  |
| Power                        |                           |  |
| Power Input                  | AC-IN 110V with Redundant |  |
| OS support list              |                           |  |
| Windows                      | Windows 10 x64            |  |
| Linux                        | Linux Support by request  |  |
| Mechanical and Environmental |                           |  |
| Dimension                    | 430 x 300 x 74 mm         |  |
| Operating Temp.              | -20 to 60°C               |  |
| Storage Temp.                | -40°C to 85°C             |  |
| Relative Humidity            | 5% to 95%, non-condensing |  |
| EMC                          | CE, FCC Compliance        |  |
| Green Product                | RoHS, WEEE compliance     |  |
| System Design                | Fanless                   |  |
| Mounting                     | 2U Rackmount              |  |

#### 1.2 Front Panel I/O Placement

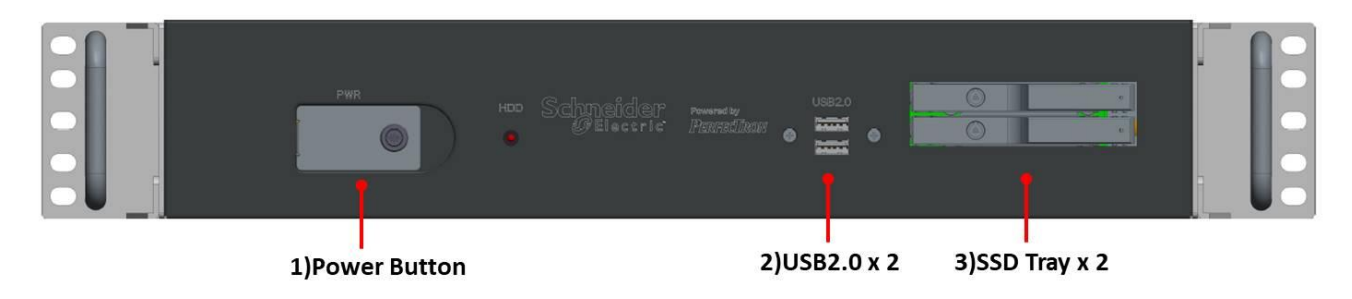

| 1) | Power Button |
|----|--------------|
| 2) | USB2.0 X 2   |
| 3) | SSD Tray x 2 |

Revision Date: Jan.12.2024

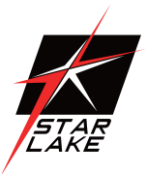

#### 1.3 Rear Panel I/O Placement

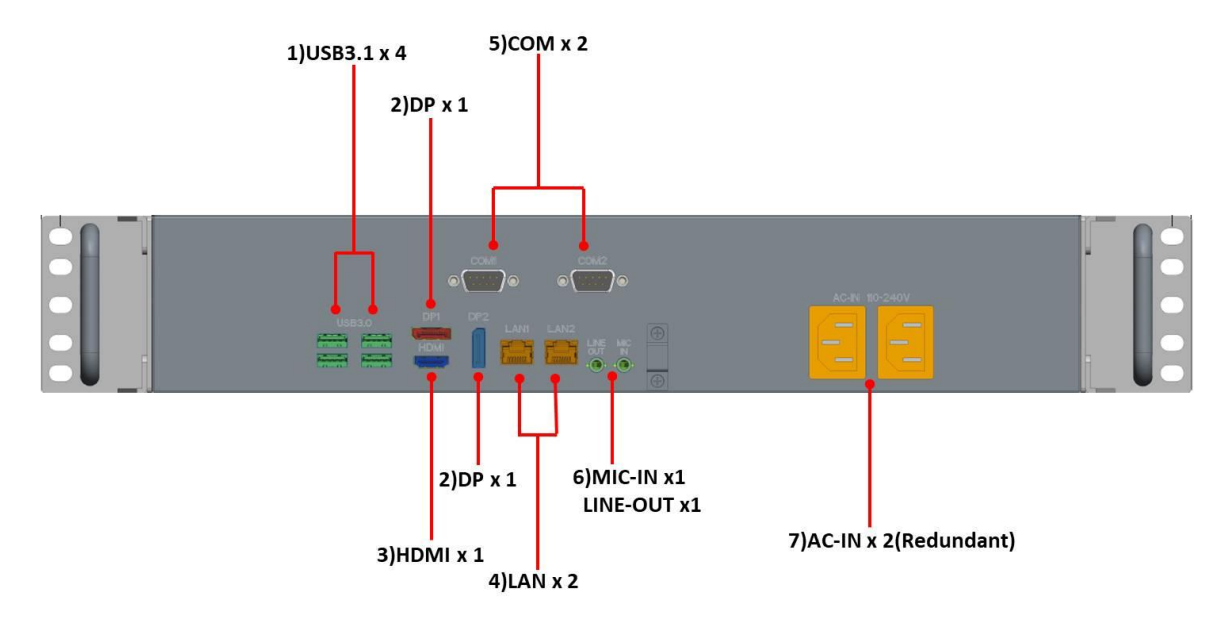

| 1) | USB3.1 x 4   |  |
|----|--------------|--|
| 2) | DP x 2       |  |
| 3) | HDMI x 1     |  |
| 4) | LAN x 2      |  |
| 5) | COM x 2      |  |
| 6) | MIC-IN x 1   |  |
|    | LINE-OUT x 1 |  |
| 7) | AC-IN x 2    |  |

Revision Date: Jan.12.2024

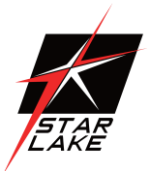

## 1.4 Mechanical Dimensions

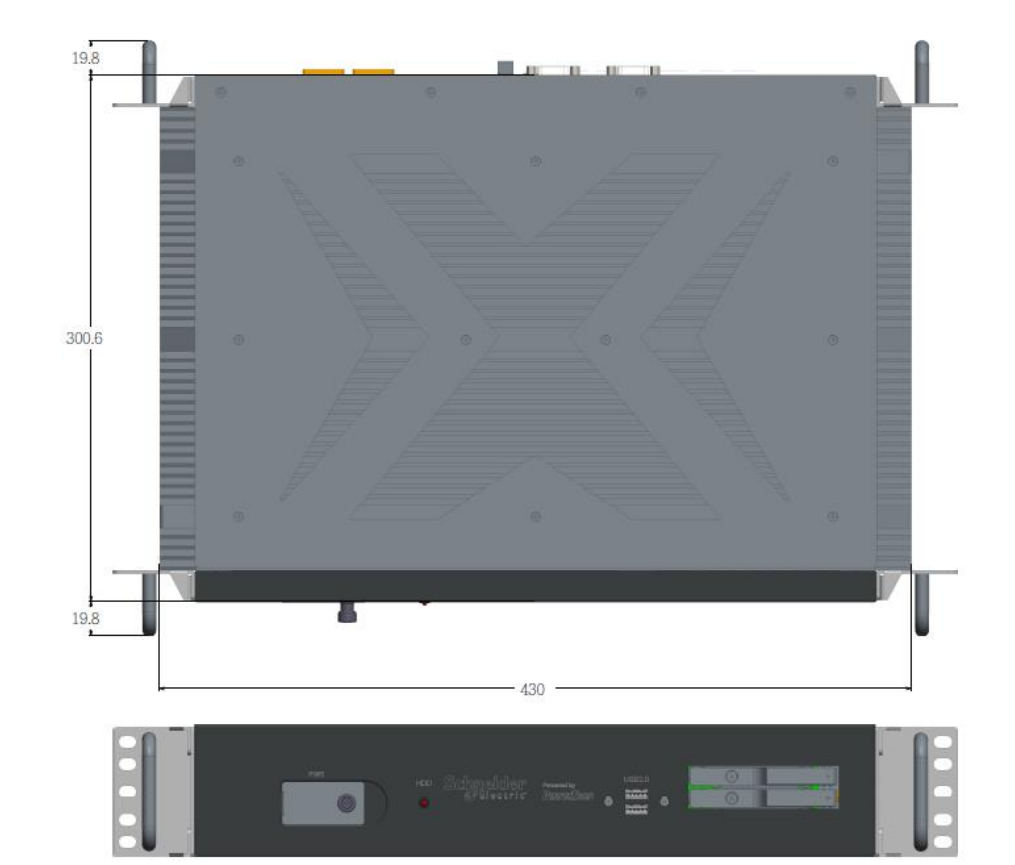

482.6 466.6

•

...

.

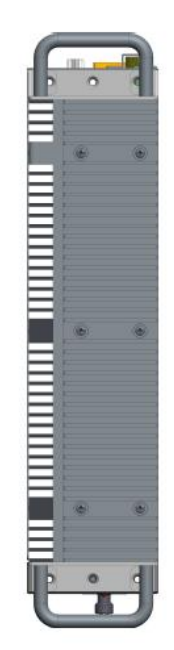

Revision Date: Jan.12.2024

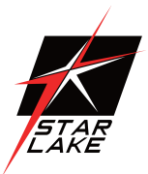

# **Chapter 2 : Rear I/O Ports**

#### 2.1 LAN port LED Indications

|                         | LAN Port LED Indications |               |        |                          | ACT/LINK | SPEED |
|-------------------------|--------------------------|---------------|--------|--------------------------|----------|-------|
| Activity/Link LED SPEED |                          | SPEED LED     | LED    | LED                      |          |       |
|                         | Status                   | Description   | Status | Description              |          | _     |
|                         | Off                      | No Link       | Off    | 10Mbps connection        |          |       |
|                         | Blinking                 | Data Activity | Orange | 100Mbps/1Gbps connection | 1        |       |
|                         | On                       | Link          | Green  | 2.5Gbps connection       | LAN      | Port  |

# Chapter 3 : System Setup

This chapter provides more detailed information and let you know how to install components into the SCH-X401 series embedded system.

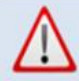

Prior to removing the chassis cover, make sure the unit's power is off and disconnected from the power sources to prevent electric shock or system damage.

#### 3.1 2.5" Easy swap SSD installation

SCH-X401 series supports two 2.5" easy swap SSD

- Use Tri-angle security key to open keylock and pull out 2.5" SSD tray.
- Put 2.5"SSD on the tray and make sure SSD is fixed and push the tray back.
- Use Tri-angle security key to lock the tray door.

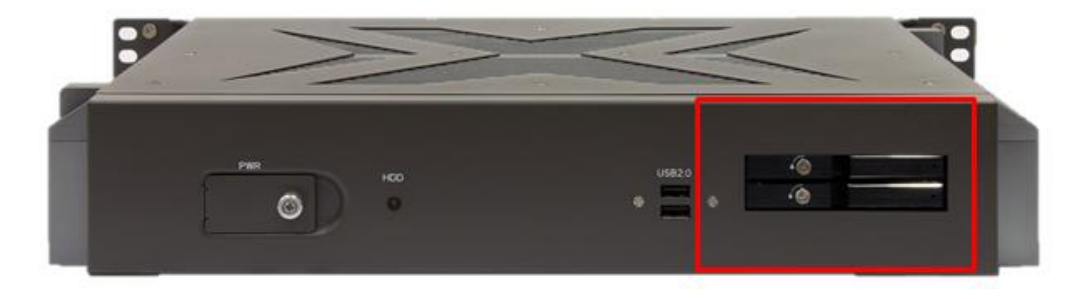

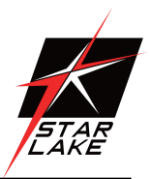

# **Chapter 4: AMI BIOS UTILITY**

This chapter provides users with detailed descriptions on how to set up a basic system configuration through the AMI BIOS setup utility.

#### 4.1 Starting

To enter the setup screens, perform the following steps:

- Turn on the computer and press the <Del> key immediately.
- After the <Del> key is pressed, the main BIOS setup menu displays. Other setup screens can be accessed from the main BIOS setup menu, such as the Chipset and Power menus.

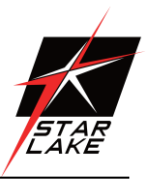

#### 4.2 Navigation Keys

The BIOS setup/utility uses a key-based navigation system called hot keys. Most of the BIOS setup utility hot keys can be used at any time during the setup navigation process. Some of the hot keys are <F1>, <F10>, <Enter>, <ESC>, and <Arrow> keys.

| Some of the navigation keys may differ from one screen to another.                 |                                                                        |  |  |
|------------------------------------------------------------------------------------|------------------------------------------------------------------------|--|--|
|                                                                                    |                                                                        |  |  |
| Left/Right                                                                         | The Left and Right <arrow> keys moves the cursor to select a</arrow>   |  |  |
|                                                                                    | menu.                                                                  |  |  |
| Up/Down                                                                            | The Up and Down <arrow> keys moves the cursor to select a</arrow>      |  |  |
|                                                                                    | setup screen or sub-screen.                                            |  |  |
| +- Plus/Minus The Plus and Minus <arrow> keys changes the field value of a</arrow> |                                                                        |  |  |
|                                                                                    | particular setup setting.                                              |  |  |
| Tab                                                                                | The <tab> key selects the setup fields.</tab>                          |  |  |
| F1                                                                                 | The <f1> key displays the General Help screen.</f1>                    |  |  |
| F10                                                                                | The <f10> key saves any changes made and exits the BIOS setup</f10>    |  |  |
|                                                                                    | utility.                                                               |  |  |
| Esc                                                                                | The <esc> key discards any changes made and exits the BIOS</esc>       |  |  |
|                                                                                    | setup utility.                                                         |  |  |
| Enter                                                                              | The <enter> key displays a sub-screen or changes a selected or</enter> |  |  |
| highlighted option in each menu.                                                   |                                                                        |  |  |

Revision Date: Jan.12.2024

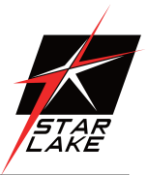

#### 4.3 Main Screen

When you first enter the AMI BIOS setup utility, you will enter the Main setup screen. You can always return to the Main setup screen by selecting the Main tab on the top of the screen. The Main BIOS setup screen is shown below and the following items will be displayed:

| Main Advanced                                                                                         | Aptio Setup – American Megatrends Internati<br>H/W Monitor Security Boot Exit                                           | onal, LLC.                                                                                                    |
|----------------------------------------------------------------------------------------------------|----------------------------------------------------------------------------------------------------|----------------------------------------------------------------------------------------------------|
| System Date<br>System Time<br>UEFI Version :<br>Processor Type :<br>Processor Speed :<br>Cache Size : | [Fri 03/20/2020]<br>[17:50:04]<br>: IMB-1222 L0.07<br>: Intel(R) Core(TM) 15-10400 CPU @ 2.90GHz<br>: 2900MHz<br>: 12MB | Set the Date. Use Tab to<br>switch between Date elements.<br>Default Ranges:<br>Year: 1998–9999<br>Months: 1–12<br>Days: Dependent on month<br>Range of Years may vary. |
| Total Memory :<br>DDR4_A1 :<br>DDR4_B1 :                                                              | 8GB with 512MB Shared Memory<br>Single-Channel Memory Mode<br>Crucial 8GB (DDR4-2133)<br>None                           |                                                                                                    |
| LVDS Rom Version:                                                                                     | Default                                                                                                    | <pre>↔: Select Screen fl: Select Item Enter: Select +/-: Change Option F1: General Help F7: Discard Changes F9: Load UEFI Defaults F10: Save and Exit ESC: Exit</pre>   |
| Ver. 2.                                                                                               | 21.1277 Copyright (C) 2020 American Megatrends                                                                          | International, LLC.                                                                                                    |

Revision Date: Jan.12.2024

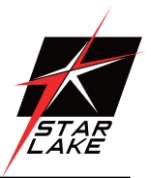

#### 4.4 Advanced Screen

In this section, you may set the configurations for the following items: CPU Configuration, Chipset Configuration, Storage Configuration, Super IO Configuration, AMT Configuration, ACPI Configuration, USB Configuration and Trusted Computing.

| Aptio Setup – American Megatrends International, LLC.<br>Main <mark> Advanced</mark> H/W Monitor Security Boot Exit                                                                                                    |                                 |  |
|----------------------------------------------------------------------------------------------------|---------------------------------|--|
| Main Advanced HZM Monitor Security Boot Exit<br>CPU Configuration<br>Chipset Configuration<br>Super IO Configuration<br>A MT Configuration<br>MAT Configuration<br>USB Configuration<br>USE Configuration<br>UEFI Update Utility<br>Instant Flash | CPU Configuration Parameters    |  |
| Vac. 2.21.1277. Copunisht (C)-2020. Copulate                                                                                                    | Fi0: Save and Exit<br>ESC: Exit |  |

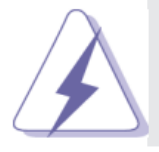

Setting wrong values in this section may cause the system to malfunction.

#### **Instant Flash**

Instant Flash is a UEFI flash utility embedded in Flash ROM. This convenient UEFI update tool allows you to update system UEFI without entering operating systems first like MS-DOS or Windows<sup>®</sup>. Just launch this tool and save the new UEFI file to your USB flash drive, floppy disk or hard drive, then you can update your UEFI only in a few clicks without preparing an additional floppy diskette or other complicated flash utility. Please be noted that the USB flash drive or hard drive must use FAT32/16/12 file system. If you execute Instant Flash utility, the utility will show the UEFI files and their respective information. Select the proper UEFI file to update your UEFI, and reboot your system after UEFI update process completes.

Revision Date: Jan.12.2024

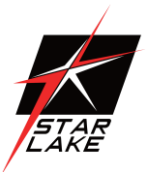

#### 4.4.1 CPU Configuration

| Aptio Setup – American Megatrends International, LLC.<br>Advanced                                                                                                    |                                                                                                    |                                                                                                    |  |  |
|----------------------------------------------------------------------------------------------------|----------------------------------------------------------------------------------------------------|----------------------------------------------------------------------------------------------------|--|--|
| Intel(R) Core(TM) i5-10400 CPU @ 2<br>Processor ID<br>Microcode Revision<br>Processor Max Speed<br>Processor Min Speed<br>Processor Cores<br>Intel Hyper Threading Technology<br>Active Processor Cores<br>CPU C States Support<br>Intel Virtualization Technology<br>Intel SpeedStep Technology<br>Turbo Mode<br>CPU Thermal Throttling | 2.90GHz<br>A0650<br>BE<br>2900 MHz<br>800 MHz<br>6Core(s) / 12Thread(s)<br>[Enabled]<br>[A11]<br>[Disabled]<br>[Enabled]<br>[Enabled]<br>[Enabled]<br>[Enabled] | Intel Hyper Threading<br>Technology allows multiple<br>threads to run on each core,<br>so that the overall<br>performance on threaded<br>software is improved. |  |  |
| Ver. 2.21.1277 Copyright (C) 2020 American Megatrends International, LLC.                                                                                                    |                                                                                                    |                                                                                                    |  |  |

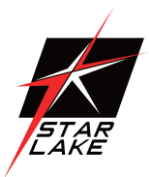

#### Intel Hyper Threading Technology

Intel Hyper Threading Technology allows multiple threads to run on each core, so that the overall performance on threaded software is improved.

#### Active Processor Cores

Select the number of cores to enable in each processor package.

#### CPU C States Support

Enable CPU C States Support for power saving. It is recommended to keep C3, C6 and C7 all enabled for better power saving.

#### Intel Virtualization Technology

When this option is set to [Enabled], a VMM (Virtual Machine Architecture) can utilize the additional hardware capabilities provided by Vanderpool Technology. This option will be hidden if the installed CPU does not support Intel Virtualization Technology.

#### Intel SpeedStep Technology

Intel SpeedStep technology is Intel's new power saving technology. Processors can switch between multiple frequencies and voltage points to enable power saving. The default value is [Enabled]. Configuration options: [Enabled] and [Disabled]. If you install Windows<sup>®</sup> OS and want to enable this function, please set this item to [Enabled]. This item will be hidden if the current CPU does not support Intel SpeedStep technology.

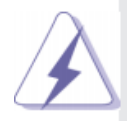

Please note that enabling this function may reduce CPU voltage and lead to system stability or compatibility issues with some power supplies. Please set this item to [Disabled] if above issues occur.

#### Intel Turbo Boost Technology

Use this item to enable or disable Intel Turbo Boost Mode Technology. Turbo Boost Mode allows processor cores to run faster than marked frequency in specific conditions. The default value is [Enabled].

#### **CPU Thermal Throttling**

You may select [Enabled] to enable CPU internal thermal control mechanism to keep the CPU from overheating.

Revision Date: Jan.12.2024

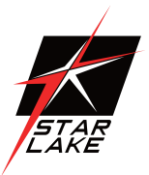

#### 4.4.2 Chipset Configuration

| Aptio Setu<br>Advanced                                                                         | p – American Megatrends Int                                        | ternational, LLC.                                                 |
|------------------------------------------------------------------------------------------------|--------------------------------------------------------------------|-------------------------------------------------------------------|
| ME Firmware Version<br>VT-d Capability                                                         | 14.0.31.1120<br>Supported                                          | Select a primary VGA.                                             |
| Primary Graphics Adapter<br>Above 4G Decoding<br>VT-d                                          | (PCI Express)<br>[Disabled]<br>[Enabled]                           |                                                                   |
| PCIE1 Link Speed                                                                               | [Auto]                                                             |                                                                   |
| Share Memory<br>IGPU Multi-Monitor<br>Active LVDS<br>Primary IGFX Boot Display<br>Onboard LAN1 | [Auto]<br>[Disabled]<br>[Disabled]<br>[VBIOS Default]<br>[Enabled] | +→: Select Screen<br>f↓: Select Item                              |
| Onboard LAN2                                                                                   | [Enabled]                                                          | Enter: Select                                                     |
| Onboard HD Audio<br>Front Panel                                                                | [Enabled]<br>[HD]                                                  | F1: General Help<br>F7: Discard Changes<br>F9: Load UEFI Defaults |
| Deep Sleep<br>Restore on AC/Power Loss                                                         | [Disabled]<br>[Power Off]                                          | F10: Save and Exit<br>ESC: Exit                                   |
|                                                                                                |                                                                    |                                                                   |
| Ver. 2.21.1277 Copyr                                                                           | ight (C) 2020 American Mega                                        | atrends International, LLC.                                       |

Revision Date: Jan.12.2024

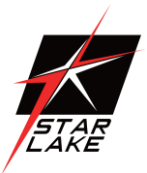

#### Primary Graphics Adapter

This allows you to select [Onboard] or [PCI Express] as the boot graphic adapter priority. The default value is [PCI Express].

#### Above 4G Decoding

Enable or disable 64bit capable Devices to be decoded in Above 4G Address Space (only if the system supports 64 bit PCI decoding).

#### VT-d

Use this to enable or disable Intel<sup>®</sup> VT-d technology (Intel<sup>®</sup> Virtualization Technology for Directed I/O). The default value of this feature is [Disabled].

#### PCIE1 Link Speed

Select the link speed for PCIE1.

#### Share Memory

Configure the size of memory that is allocated to the integrated graphics processor when the system boots up.

#### IGPU Multi-Moniter

Select disable to disable the integrated graphics when an external graphics card is installed. Select enable to keep the integrated graphics enabled at all times.

#### Active LVDS

Use this to enable or disable the LVDS. The default value is [Disabled]. Set the item to [enable]. Then press <F10> to save the setting and restart the system. Now the default value of Active LVDS is changed to ENABLE (F9 load default is also set to ENABLE). Change the setting from [Enable] to [Disable], and then press <F10> to save the setting and restart the system. Likewise, the default value of Active LVDS is changed to DISABLE (F9 load default is also set to DISABLE)

Revision Date: Jan.12.2024

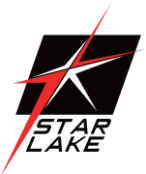

#### **Primary IGFX Boot Display**

Select the primary graphics boot display.

#### Onboard LAN1

This allows you to enable or disable the Onboard LAN1 feature.

#### Onboard LAN2

This allows you to enable or disable the Onboard LAN2 feature.

#### Onboard HD Audio

Select [Auto], [Enabled] or [Disabled] for the onboard HD Audio feature. If you select [Auto], the onboard HD Audio will be disabled when PCI Sound Card is plugged.

#### Front Panel

Enable/disable front panel HD audio.

#### Deep Sleep

Mobile platforms support Deep S4/S5 in DC only and desktop platforms support Deep S4/S5 in AC only. The default value is [Disabled].

#### Restore on AC/Power Loss

Select the power state after a power failure. If [Power Off] is selected, the power will remain off when the power recovers. If [Power On] is selected, the system will start to boot up when the power recovers.

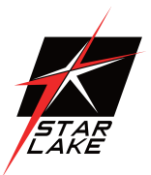

#### 4.4.3 Storage Configuration

| Aptio Setu<br>Advanced                                                                                                    | ιρ – American Megatrends                       | International, LLC.                                                                                                    |
|----------------------------------------------------------------------------------------------------|------------------------------------------------|----------------------------------------------------------------------------------------------------|
| SATA Controller(s)<br>SATA Mode Selection<br>SATA Aggressive Link Power<br>Management<br>Hard Disk S.M.A.R.T<br>• SATA3_1: Not Detected<br>• SATA3_2: Not Detected<br>• M2_KEYM1: Not Detected | [Enabled]<br>[AHCI]<br>[Disabled]<br>[Enabled] | Enable/disable the SATA<br>controllers.<br>+-: Select Screen<br>fl: Select Item<br>Enter: Select<br>+/-: Change Option<br>F1: General Help<br>F7: Discard Changes<br>F9: Load UEFI Defaults<br>F10: Save and Exit<br>ESC: Exit |
| Ver. 2.21.1277 Copyr                                                                                                    | right (C) 2020 American ⊧                      | Hegatrends International, LLC.                                                                                                    |

#### SATA Controller(s)

Use this item to enable or disable the SATA Controller feature.

#### SATA Mode Selection

Use this to select SATA mode. The default value is [AHCI Mode].

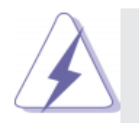

AHCI (Advanced Host Controller Interface) supports NCQ and other new features that will improve SATA disk performance.

#### SATA Aggressive Link Power Management

Use this item to configure SATA Aggressive Link Power Management.

#### Hard Disk S.M.A.R.T.

Use this item to enable or disable the S.M.A.R.T. (Self-Monitoring, Analysis, and Reporting Technology) feature. Configuration options: [Disabled] and [Enabled].

Revision Date: Jan.12.2024

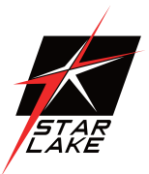

#### 4.4.4 Super IO Configuration

| Advanced                                                   | Aptio Setup – American Megatrends ]                                    | international, LLC.                                                                                                    |
|------------------------------------------------------------|------------------------------------------------------------------------|----------------------------------------------------------------------------------------------------|
| COM1<br>Type Select<br>COM2<br>Type Select<br>COM3<br>COM4 | [Enabled]<br>[RS232]<br>[Enabled]<br>[RS232]<br>[Enabled]<br>[Enabled] | Enable or Disable COM1<br>IO=3F8h; IRQ=4;                                                                                                    |
| WDT Timeout Reset                                          | [Disabled]                                                             | <pre>↔: Select Screen f4: Select Item Enter: Select +/-: Change Option F1: General Help F7: Discard Changes F9: Load UEFI Defaults F10: Save and Exit ESC: Exit</pre> |
| Ver. 2.21.                                                 | .1277 Copyright (C) 2020 American Me                                   | gatrends International, LLC.                                                                                                    |

----

Revision Date: Jan.12.2024

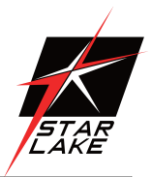

## **COM1** Configuration

Use this to set parameters of COM1.

## **Type Select**

Use this to select COM1 port type: [RS232], [RS422] or [RS485].

## **COM2** Configuration

Use this to set parameters of COM2.

## **Type Select**

Use this to select COM2 port type: [RS232], [RS422] or [RS485].

## **COM3 Configuration**

Use this to set parameters of COM3.

## **COM4** Configuration

Use this to set parameters of COM4.

## WDT Timeout Reset

Use this to set the Watch Dog Timer.

Revision Date: Jan.12.2024

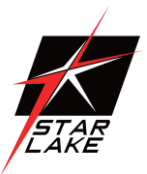

#### 4.4.5 AMT Configuration

| Advanced                                                                                                    | Aptio Setup – American Megatrends  | International, LLC.                                                                                                    |
|----------------------------------------------------------------------------------------------------|------------------------------------|----------------------------------------------------------------------------------------------------|
| AMT BIOS Features                                                                                                    | [Enabled]                          | When disabled AMT BIOS<br>Features are no longer                                                                                                    |
| USB Provisioning of 6<br>CIRA Configuration<br>ASF Configuration<br>Secure Erase Configur<br>OEM Flags Settings<br>MEBx Resolution Sett: | AMT [Disabled]<br>ration<br>ings   | <ul> <li>Features are no longer</li> <li>supported and user is no</li> <li>longer able to access MEBx</li> <li>Setup.</li> <li>Note:</li> <li>This option does not disable</li> <li>Manageability Features in FW.</li> <li>++: Select Screen</li> <li>11: Select Item</li> <li>Enter: Select</li> <li>+/-: Change Option</li> <li>F1: General Help</li> <li>F7: Discard Changes</li> <li>F9: Load UEFI Defaults</li> <li>F10: Save and Exit</li> <li>ESC: Exit</li> </ul> |
| Ver. 2.21.3                                                                                                    | 1277 Copyright (C) 2020 American M | legatrends International, LLC.                                                                                                    |

# 7STARLAKE

Revision Date: Jan.12.2024

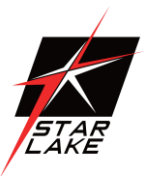

#### **AMT BIOS Features**

Use this to enable or disable Intel(R) Active Management Technology BIOS Extension. The default is [Enabled].

#### ASF support

Use this to enable or disable Alert Specification Format. The default is [Enabled].

#### USB Provisioning of AMT

Use this to enable or disable AMT USB Provisioning. The default is [Disabled].

#### Secure Erase mode

Change Secure Erase module behavior: Simulated: Performs SE flow without erasing SSD. Real: Erase SSD.

#### Force Secure Erase

Use this to enable or disable Force Secure Erase on next boot. The default is [Disabled].

#### MEBx hotkey Pressed

Use this to enable or disable MEBx hotkey press. The default is [Disabled].

#### MEBx Selection Screen

Use this to enable or disable MEBx Selection Screen. The default is [Disabled].

#### Hide Un-configure ME Confirmation Prompt

Hide Un-Configure ME without password confirmation prompt. The default is [Disabled].

#### MEBx OEM Debug Menu Enable

Use this to enable or disable MEBx OEM Debug Menu. The default is [Disabled].

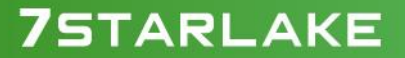

Revision Date: Jan.12.2024

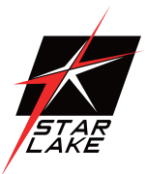

#### **Un-Configure ME**

Un-Configure ME without password. The default is [Disabled].

#### WatchDog

Use this to enable or disable AMT WatchDog Timer. The default is [Disabled].

#### Activate Remote Assistance Process

Trigger CIRA boot. The default is [Disabled].

#### PET Progress

User can enable or disable PET Events progress to receive PET events or not. The default is [Enabled].

#### ASF Sensors Table

Use this to enable or disable ASF Sensor Table. The default is [Disabled].

#### Non-UI Mode Resolution

Use this to set resolution for non-UI text mode.

#### UI Mode Resolution

Use this to set resolution for UI text mode.

#### **Graphics Mode Resolution**

Use this to set resolution for graphics mode.

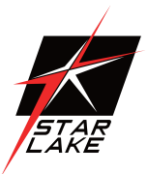

#### 4.4.6 ACPI Configuration

| Advanced                                   | Aptio Setup – American Megatrends   | International, LLC.                                                                                                    |
|--------------------------------------------|-------------------------------------|----------------------------------------------------------------------------------------------------|
| Suspend to RAM                             | [Auto]                              | It is recommended to select                                                                                                    |
| PCIE Devices Power (<br>RTC Alarm Power On | On [Disabled]<br>[By OS]            |                                                                                                    |
|                                            |                                     | <pre> +→: Select Screen  f↓: Select Item Enter: Select +/-: Change Option F1: General Help F7: Discard Changes F9: Load UEFI Defaults F10: Save and Exit ESC: Exit</pre> |
| Ver. 2.21                                  | .1277 Copyright (C) 2020 American H | Megatrends International, LLC.                                                                                                    |

#### Suspend to RAM

Use this item to select whether to auto-detect or disable the Suspend-to-RAM feature. Select [Auto] will enable this feature if the OS supports it.

#### PCIE Devices Power On

Use this item to enable or disable PCIE devices to turn on the system from the power-soft-off mode.

#### **RTC Alarm Power On**

Use this item to enable or disable RTC (Real Time Clock) to power on the system.

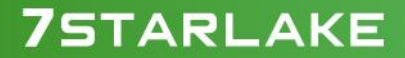

Revision Date: Jan.12.2024

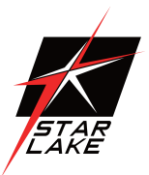

#### 4.4.7 USB Configuration

| Advanced                                | Aptio Setup – American Megatrends International, LLC.<br>Advanced |                                                                                                    |  |  |
|-----------------------------------------|-------------------------------------------------------------------|----------------------------------------------------------------------------------------------------|--|--|
| Legacy USB Support<br>USB Power Control | [Enabled]<br>[Default Sett:                                       | Enables Legacy USB support.<br>AUTO option disables legacy<br>support if no USB devices are<br>connected.                                                              |  |  |
|                                         |                                                                   | <pre>+→: Select Screen 11: Select Item Enter: Select +/-: Change Option F1: General Help F7: Discard Changes F9: Load UEFI Defaults F10: Save and Exit ESC: Exit</pre> |  |  |

#### Legacy USB Support

Use this option to select legacy support for USB devices. There are two configuration options: [Enabled], and [UEFI Setup Only]. The default value is [Enabled]. Please refer to below descriptions for the details of these four options:

[Enabled] - Enables support for legacy USB.

[UEFI Setup Only] - USB devices are allowed to use only under UEFI setup and Windows / Linux OS.

#### **USB Power Control**

Use this item to control USB power.

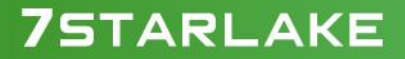

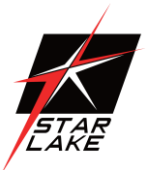

#### 4.4.8 Trusted Computing

| Aptio Setup –<br>Advanced                                                                                                    | American Megatrends Internati                                 | onal, LLC.                                                                                                    |
|----------------------------------------------------------------------------------------------------|---------------------------------------------------------------|----------------------------------------------------------------------------------------------------|
| TPM 2.0 Device Found<br>Firmware Version:<br>Vendor:                                                                                                    | 7.85<br>IFX                                                   | Enables or Disables BIOS<br>support for security device.<br>O.S. will not show Security<br>Device. TCG EFI protocol and |
| Active PCR banks<br>Available PCR banks                                                                                                    | SHA256<br>SHA-1,SHA256                                        | available.                                                                                                    |
| SHA-1 PCR Bank<br>SHA256 PCR Bank<br>Pending operation                                                                                                    | [DISabled]<br>[Enabled]<br>[None]                             |                                                                                                    |
| Platform Hierarchy<br>Storage Hierarchy<br>Endorsement Hierarchy<br>TPM 2.0 UEFI Spec Version<br>Physical Presence Spec Version<br>TPM 2.0 InterfaceType<br>Device Select | [Enabled]<br>[Enabled]<br>[TCG_2]<br>[1.3]<br>[TIS]<br>[Auto] | <pre>←→: Select Screen ↑↓: Select Item Enter: Select +/-: Change Option F1: General Help F7: Discard Changes</pre>      |
|                                                                                                    |                                                               | F9: Load UEFI Defaults<br>F10: Save and Exit<br>ESC: Exit                                                               |
| Ver. 2.21.1277 Copyright                                                                                                    | (C) 2020 American Megatrends                                  | International, LLC.                                                                                                    |

## **Security Device Support**

Enable or disable BIOS support for security device.

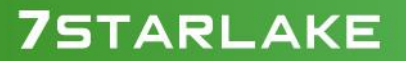

Revision Date: Jan.12.2024

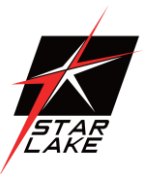

#### 4.5 Hardware Health Event Monitoring Screen

In this section, it allows you to monitor the status of the hardware on your system, including the parameters of the CPU temperature, motherboard temperature, CPU fan speed, chassis fan speed, and the critical voltage.

| Aptio Setup – American Megatrends International, LLC.<br>Main Advanced <mark>H/W Monitor</mark> Security Boot Exit |                                                                                                    |                                                                                                    |  |  |
|----------------------------------------------------------------------------------------------------|----------------------------------------------------------------------------------------------------|----------------------------------------------------------------------------------------------------|--|--|
| Hardware Health Event Monito                                                                                       | ring                                                                                                    | Quiet Fan Function Control                                                                                                    |  |  |
| CPU Temperature<br>M/B Temperature                                                                                 | : +40 °C<br>: +33 °C                                                                                                    |                                                                                                    |  |  |
| CPU_FAN1 Speed<br>CHA_FAN1 Speed                                                                                   | : N/A<br>: 5660 RPM                                                                                                    |                                                                                                    |  |  |
| +3V<br>+3VSB<br>VCORE<br>VCCM<br>+5V<br>+12V<br>CPU_FAN1 Setting<br>CHA_FAN1 Setting<br>Case Open Feature          | : +3.376 V<br>: +3.360 V<br>: +0.872 V<br>: +1.200 V<br>: +5.088 V<br>: +12.160 V<br>[Full On]<br>[Full On]<br>[Disabled] | <pre> +→: Select Screen 14: Select Item Enter: Select +/-: Change Option F1: General Help F7: Discard Changes F9: Load UEFI Defaults F10: Save and Exit ESC: Exit</pre> |  |  |
| Ver. 2.21.1277 Cop                                                                                                 | yright (C) 2020 American Meg                                                                                              | atrends International, LLC.                                                                                                    |  |  |

#### CPU\_FAN1 Setting

This allows you to set CPU fan 1's speed. Configuration options: [Full On] and [Automatic Mode]. The default value is [Full On].

#### CHA\_FAN1 Setting

This allows you to set chassis fan 1's speed. Configuration options: [Full On] and [Automatic Mode]. The default value is [Full On].

#### Case Open Feature

This allows you to enable or disable case open detection feature. The default is value [Disabled].

#### **Clear Status**

This option appears only when the case open has been detected. Use this option to keep or clear the record of previous chassis intrusion status.

Revision Date: Jan.12.2024

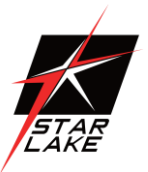

#### 4.6 Security Screen

In this section, you may set, change or clear the supervisor/user password for the system.

| Aptio Setup – American Megatrends International, LLC.<br>Main Advanced H/W Monitor <mark>Security</mark> Boot Exit |                                |                                                                                                    |  |  |
|----------------------------------------------------------------------------------------------------|--------------------------------|----------------------------------------------------------------------------------------------------|--|--|
| Supervisor Password<br>User Password<br>Supervisor Password<br>User Password                                       | Not Installed<br>Not Installed | Set or change the password for<br>the administrator account.<br>Only the administrator has<br>authority to change the<br>settings in the UEFI Setup<br>Utility. Leave it blank and                                                   |  |  |
| ▶ Secure Boot                                                                                                    |                                | <pre>press enter to remove the<br/>password.<br/>+→: Select Screen<br/>11: Select Item<br/>Enter: Select<br/>+/-: Change Option<br/>F1: General Help<br/>F7: Discard Changes<br/>F9: Load UEFI Defaults<br/>E10: Save and Exit</pre> |  |  |
| Ver. 2.21.1277 C                                                                                                   | opyright (C) 2020 American Meg | ESC: Exit                                                                                                    |  |  |

#### Supervisor Password

Set or change the password for the administrator account. Only the administrator has authority to change the settings in the UEFI Setup Utility. Leave it blank and press enter to remove the password.

#### User Password

Set or change the password for the user account. Users are unable to change the settings in the UEFI Setup Utility. Leave it blank and press enter to remove the password.

#### Secure Boot

Use this item to enable or disable support for Secure Boot.

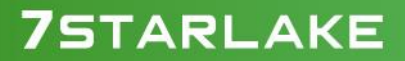

Revision Date: Jan.12.2024

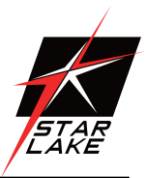

#### 4.7 Boot Screen

In this section, it will display the available devices on your system for you to configure the boot settings and the boot priority.

| Aptio Setup – American Megatrends International, LLC.<br>Main Advanced H/W Monitor Security <mark>Boot</mark> Exit |                              |                                                                                                    |  |
|----------------------------------------------------------------------------------------------------|------------------------------|----------------------------------------------------------------------------------------------------|--|
| Boot Option Priorities                                                                                             |                              | Boot From Onboard LAN                                                                                                    |  |
| Boot From Onboard LAN                                                                                              | [Disabled]                   |                                                                                                    |  |
| Setup Prompt Timeout<br>Bootup Num–Lock<br>Full Screen Logo                                                        | 1<br>[On]<br>[Disabled]      |                                                                                                    |  |
| CSM(Compatibility Support Module)                                                                                  |                              |                                                                                                    |  |
|                                                                                                    |                              | <pre>↔: Select Screen ↑↓: Select Item Enter: Select +/-: Change Option F1: General Help F7: Discard Changes F9: Load UEFI Defaults F10: Save and Exit ESC: Exit</pre> |  |
| Ver. 2.21.1277 Copyright                                                                                           | (C) 2020 American Megatrends | International, LLC.                                                                                                    |  |

#### **Boot From Onboard LAN**

Use this item to enable or disable the Boot From Onboard LAN feature.

#### Setup Prompt Timeout

This shows the number of seconds to wait for setup activation key. 65535(0XFFFF) means indefinite waiting.

#### **Bootup Num-Lock**

If this item is set to [On], it will automatically activate the Numeric Lock function after boot-up.

#### Full Screen Logo

Use this item to enable or disable OEM Logo. The default value is [Disabled].

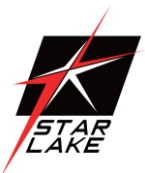

# CSM (Compatibility Support Module)

|     | Aptio Setup Utility - | - Copyright (<br>Boot | C) 2018 Ame | erican Mega                                                                                                    | atrends, Inc.                                                                                                    |
|-----|-----------------------|-----------------------|-------------|----------------------------------------------------------------------------------------------------|----------------------------------------------------------------------------------------------------|
| CSM |                       | [Disabled]            |             | Enal<br>Com<br>If (<br>lati<br>all<br>UEF;<br>for<br>++:<br>t1:<br>Ent(<br>+/-<br>F1:<br>F7:<br>F9:<br>F10<br>ESC | select Screen<br>Select Screen<br>Select Item<br>ser: Select<br>: Change Option<br>General Help<br>Discard Changes<br>Load UEFI Defaults<br>: Save and Exit<br>: Exit |
|     | Version 2.20.1271. (  | Copyright (C)         | 2018 Ameri  | ican Megatı                                                                                                    | rends, Inc.                                                                                                    |

#### CSM

Use this to enable or disable Compatibility Support Module. The default value is [Disabled].

#### Launch PXE OpROM Policy

Select UEFI only to run those that support UEFI option ROM only. Select Legacy only to run those that support legacy option ROM only. Select Do not launch to not execute both legacy and UEFI option ROM.

#### Launch Storage OpROM Policy

Select UEFI only to run those that support UEFI option ROM only. Select Legacy only to run those that support legacy option ROM only. Select Do not launch to not execute both legacy and UEFI option ROM.

Revision Date: Jan.12.2024

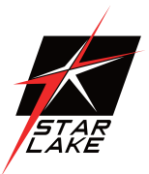

#### 4.8 Exit Screen

| Aptio Setup Utility – Copyright (C) 2018 American<br>Main Advanced H/W Monitor Security Boot <mark>Exit</mark>                        | Megatrends, Inc.                                                                                                    |
|----------------------------------------------------------------------------------------------------|----------------------------------------------------------------------------------------------------|
| Save Changes and Exit<br>Discard Changes and Exit<br>Discard Changes<br>Load UEFI Defaults<br>Launch EFI Shell from filesystem device | Exit system setup after saving<br>the changes.<br>F10 key can be used for this<br>operation.                                                                          |
|                                                                                                    | <pre>↔: Select Screen fl: Select Item Enter: Select +/-: Change Option F1: General Help F7: Discard Changes F9: Load UEFI Defaults F10: Save and Exit ESC: Exit</pre> |
| Version 2.20.1271. Copyright (C) 2018 American M                                                                                      | legatrends, Inc.                                                                                                    |

#### Save Changes and Exit

When you select this option, it will pop-out the following message, "Save configuration changes and exit setup?" Select [OK] to save the changes and exit the UEFI SETUP UTILITY.

#### **Discard Changes and Exit**

When you select this option, it will pop-out the following message, "Discard changes and exit setup?" Select [OK] to exit the UEFI SETUP UTILITY without saving any changes.

#### **Discard Changes**

When you select this option, it will pop-out the following message, "Discard changes?" Select [OK] to discard all changes.

#### Load UEFI Defaults

Load UEFI default values for all the setup questions. F9 key can be used for this operation.

#### Launch EFI Shell from filesystem device

Attempts to Launch EFI Shell application (Shell64.efi) from one of the available filesystem devices.

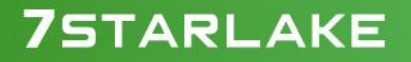